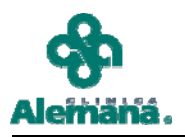

## **DEPARTAMENTO REGISTROS CLÍNICOS ELECTRÓNICOS**

## **INTRUCTIVO VADEMECUM**

Para acceder, realice doble clic sobre el ícono

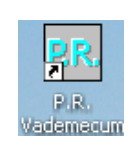

Se desplegará el siguiente menú de navegación:

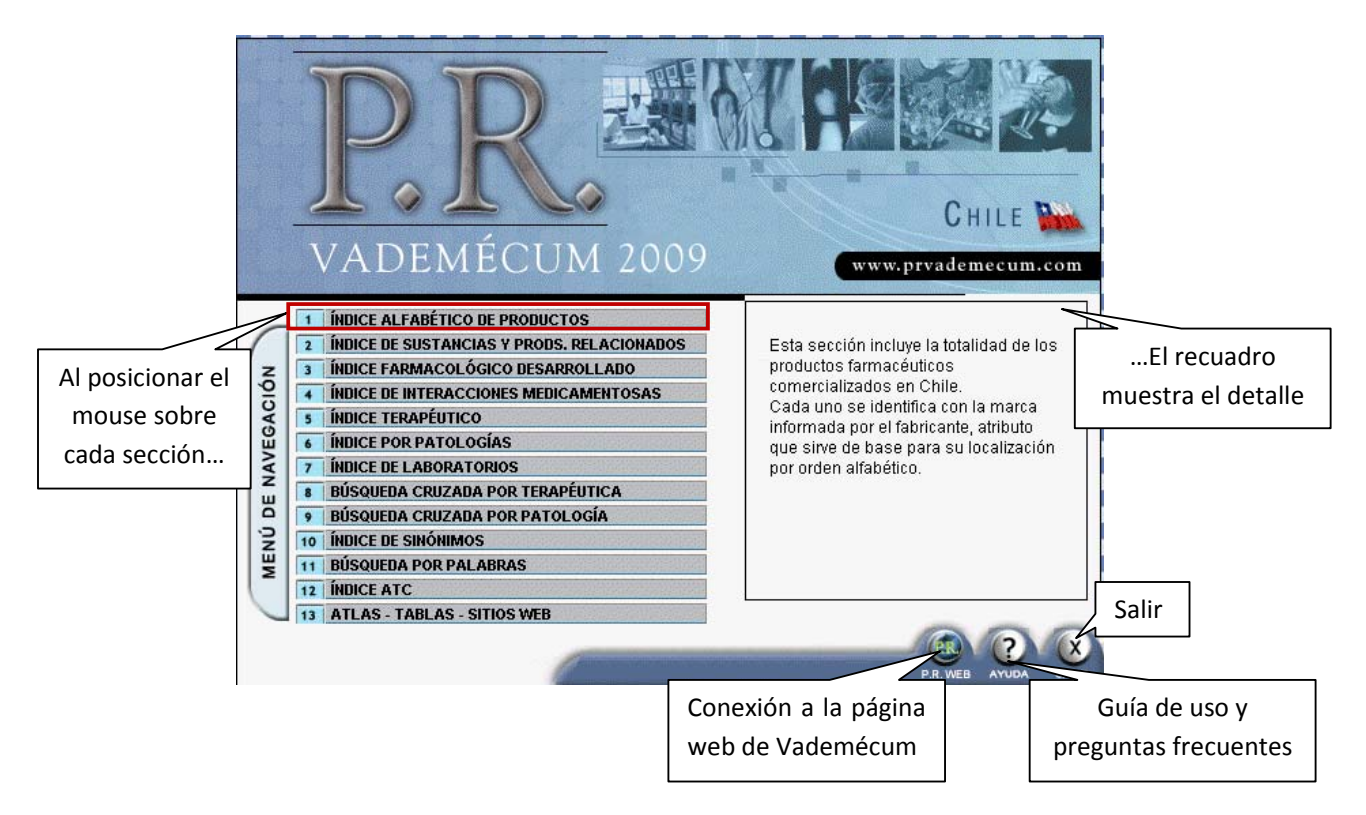

Al realizar un clic sobre cada sección la pantalla mostrará la funcionalidad asociada.

Por ejemplo, INDICE ALFABÉTICO DE PRODUCTOS

| P.R. VADEMÉCUM 2009                      |                                                                                                    |  |  |
|------------------------------------------|----------------------------------------------------------------------------------------------------|--|--|
| MENÚ de NAVEGACIÓN                       | Esta sección incluye la totalidad de los productos<br>farmacéuticos comercializados en Chile.<br>Cada uno se identifica con la marca informada<br>por el fabricante, atributo que sirve de base para<br>su localización por orden alfabético. |  |  |
| Producto a buscar: MIGR                  |                                                                                                    |  |  |
| Ingrese el producto o selecciónelo de la | Para la búsqueda por nombre                                                                                                    |  |  |
| Producto                                 | comercial digite los primeros                                                                                                    |  |  |
| MIDAZOLAM                                | contercial digite los primeros                                                                                                    |  |  |
| MIDAZOLAM                                | caracteres del fármaco deseado y<br>en el listado inferior se<br>desplegarán las coincidencias                                                                                                    |  |  |
| MIEL DE BORAX                            |                                                                                                    |  |  |
| MIEL DE BORAX                            |                                                                                                    |  |  |
| MIELITO                                  |                                                                                                    |  |  |
| MIGRAGESIC                               |                                                                                                    |  |  |
| MIGRA-NEFERSIL                           |                                                                                                    |  |  |
| MIGRANOL                                 | CHILE LAB                                                                                                    |  |  |
| MICRATARSIN                              | CHILE LAB.                                                                                                    |  |  |
| MIGRAX                                   | SAVAL                                                                                                    |  |  |
|                                          | S2                                                                                                    |  |  |
| DD                                       | 0.00                                                                                                    |  |  |
| P.K.                                     |                                                                                                    |  |  |
| VADEMÉCUM                                | P.R. WEB AYUDA VOLVER                                                                                                    |  |  |

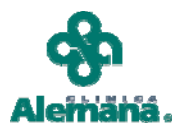

Al realizar un clic sobre el fármaco buscado, la pantalla mostrará la información requerida.

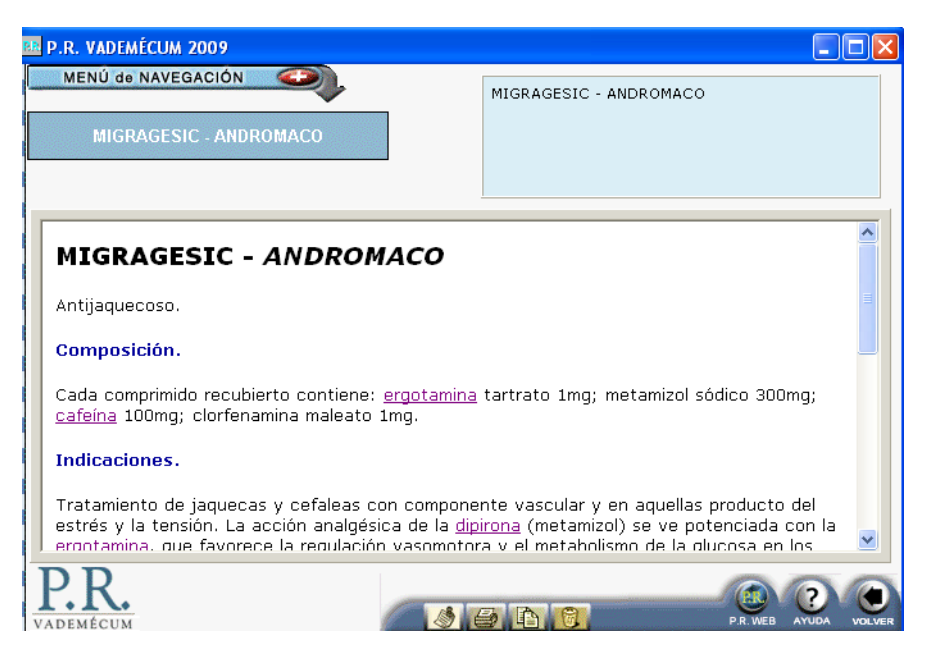

Los textos <u>destacados</u> tienen vínculos asociados, al realizar un clic sobre éstos la pantalla mostrarán información adicional.

| B P.R. VADEMÉCUM 200                                                                                                    | 9                   |                                                                                                    | ×                   |  |
|----------------------------------------------------------------------------------------------------|---------------------|----------------------------------------------------------------------------------------------------|---------------------|--|
| MENÚ de NAVEGACI                                                                                                    |                     |                                                                                                    |                     |  |
| I ÍNDICE DE SUSTANCIAS Y PRODS. RE<br>INDICE FARMACOLÓGICO D <u>ESARR</u>                                                                                                    |                     | parte de las patologías que afectan al ser<br>humano, es un indiscutible avance, del cual surge<br>la necesidad de conocer los posibles efectos de la | El recuadro explica |  |
| ÍNDICE DE INTERACCIONES I<br>ÍNDICE TERAPÉUTICO                                                                                                    | Para volver al menú | administración conjunta de dos o más sustancias.                                                                                                    | la funcionalidad de |  |
| ÍNDICE POR PATOLOGÍAS                                                                                                    | de navegación       |                                                                                                    | la sección          |  |
| ÍNDICE DE LABORATORIOS                                                                                                    | posicione el mouse  |                                                                                                    |                     |  |
| BÚSQUEDA CRUZADA POR                                                                                                    | sobre el recuadro   | E                                                                                                    |                     |  |
|                                                                                                    |                     |                                                                                                    |                     |  |
| BUSQUEDA POR PALABRAS<br>INDICE ATC <u>otamina</u> tartrato 1mg; metamizol sódico 300mg;                                                                                                    |                     |                                                                                                    |                     |  |
| ATLAS - TABLAS - SITIOS WEB                                                                                                    |                     |                                                                                                    |                     |  |
| Indicaciones.                                                                                                    |                     |                                                                                                    |                     |  |
| Tratamiento de jaquecas y cefaleas con componente vascular y en aquellas producto del<br>estrés y la tensión. La acción analgésica de la <u>dipirona</u> (metamizol) se ve potenciada con la<br>erootamina, que favorece la regulación vasomotora y el metabolismo de la glucosa en los |                     |                                                                                                    |                     |  |
| P.R.<br>VADEMÉCUM                                                                                                    |                     |                                                                                                    | Ver                 |  |